## CALIFORNIA ACCOUNTABILITY - WIOA, TITLE II: DATA SUBMISSION GUIDELINES

Nicole Jordan Senior Data Analyst njordan@casas.org

## END-OF-YEAR DATA SUBMISSION GUIDELINES 2019-2020 PROGRAM YEAR

- This training is specifically for <u>California WIOA, Title II:</u> <u>AEFLA Funded Agencies.</u>
- This training, <u>does not</u> fulfill the CDE Requirement for CASAS Implementation or CA Accountability training
- Participants will receive a copy of the presentation after the training.

## WHAT REPORTS/DELIVERABLES ARE DUE? WHEN ARE THEY DUE?

These reports should include data from July 1, 2019 to June 30, 2020:

- End-of-Year TOPSpro® Enterprise (TE) Data
- Employment and Earnings Follow-up Survey
- Adult Education Personnel Information
- End-of-Year National Reporting System (NRS) Data Integrity Report (DIR)
- Payment Points Summary Report
- End-of-Year Data Submission Certification Letter
- Final Expenditure Claim Report (Check with CDE for updated submission dates)

#### Due July 15, 2020\*

\*Agencies have until August 1<sup>st</sup> to make any changes to their data and return their Official Payment Points Certification Letter

## **HOW TO SUBMIT THE DELIVERABLES?**

| <ul> <li>EOY TE Data</li> <li>Enter electronically via<br/>TE only</li> <li>Nothing to send – Data<br/>already hosted on our<br/>Online Server</li> </ul> | <ul> <li>Employment and<br/>Earnings Follow-up<br/>Survey</li> <li>Complete steps<br/>electronically via TE</li> </ul> | <ul> <li>Adult Education<br/>Personnel Information</li> <li>Complete tables<br/>electronically via TE</li> </ul> |
|----------------------------------------------------------------------------------------------------|----------------------------------------------------------------------------------------------------|----------------------------------------------------------------------------------------------------|
| <ul> <li>EOY NRS Data Integrity<br/>Report (DIR)</li> </ul>                                                                                               | <ul> <li>Payment Points Summary<br/>Report</li> </ul>                                                                  | <ul> <li>EOY Data Submission<br/>Certification Letter</li> </ul>                                                 |
| <ul> <li>✓ Generate in TE</li> <li>✓ Email NRS DIR to:</li> </ul>                                                                                         | <ul> <li>✓ Generate in TE</li> <li>✓ Email Payment Point</li> </ul>                                                    | <ul> <li>Download from CDE<br/>website</li> </ul>                                                                |
| <u>capm@casas.org</u>                                                                                                    | Summary to:<br><u>capm@casas.org</u>                                                                                   | <ul> <li>✓ Sign and Email<br/>Certification to:<br/><u>capm@casas.org</u></li> </ul>                             |

Δ

## END-OF-YEAR TOPSPRO® ENTERPRISE (TE) DATA

#### Quick Checklist:

- Review Class Instances
  - □ Focus Areas, Special Programs, Distance Learning, etc.
- Enter/Verify DAILY and UPDATE/Cumulated attendance hours
  - Verify data since COVID is being recorded as Distance Learning minutes

#### Enter/Verify all assessments

- □ If EL Civics funded, additional assessments
- Verify that assessments given since COVID closure were marked as "Remote Test = YES"
- Student Information
  - Clean-up Duplicated Students
  - □ Hunt down missing GED ID's or HiSET IDs

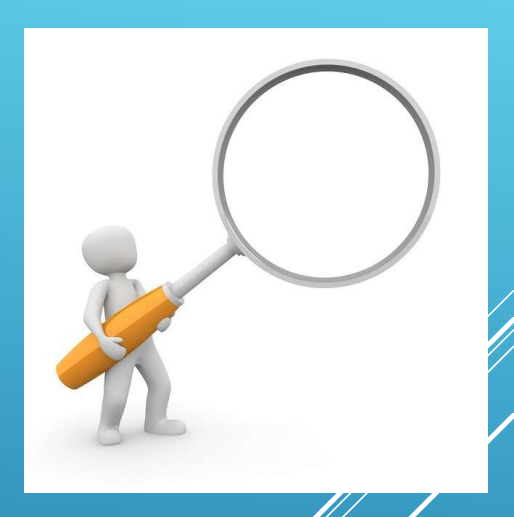

## **UNABLE TO TEST - FORCE MAJEURE**

#### **Force Majeure**

To identify students as "Force Majeure"—unable to test—for PY 2019–20, the CDE will identify two student populations.

- All students with any attendance hours between January 1 and March 15 who also have no test records eligible for National Reporting System (NRS) reporting from March 15 to June 30.
- 2. All students who enrolled in NRS programs between March 15 and June 30 who also do not have any test records that qualify for NRS reporting.

Comprehensive Adult Student Assessment Systems (CASAS) TOPSpro Enterprise (TE) will populate all students meeting either of the two above criteria after the program year ends.

#### Link to CDE Memorandum on the CASAS Website.

## **EMPLOYMENT AND EARNINGS FOLLOW-UP SURVEY**

#### To Complete the Requirement:

- 1) Prepare End-of-Year data
- 2) Save <u>PY 19-20 Q2</u> exit population using the NRS Core Performance Wizard

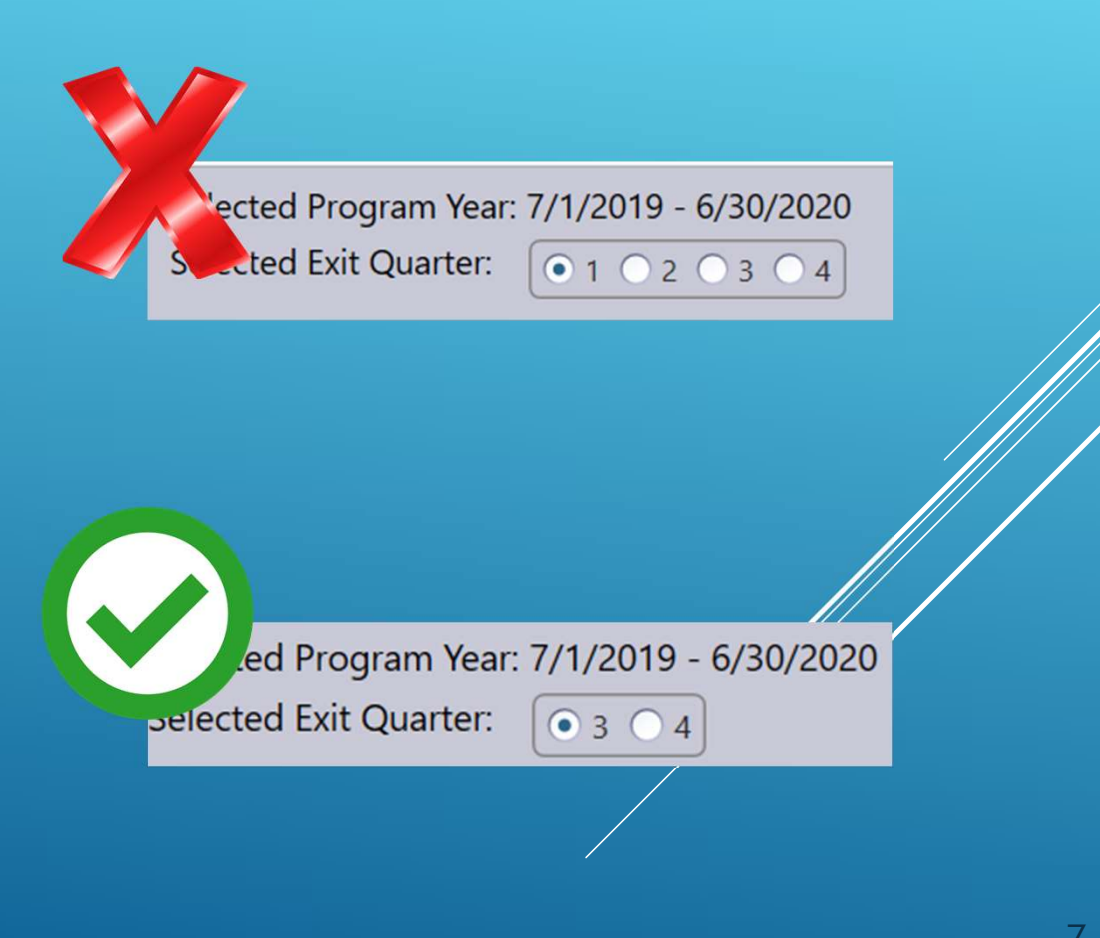

## **EMPLOYMENT AND EARNINGS FOLLOW-UP SURVEY**

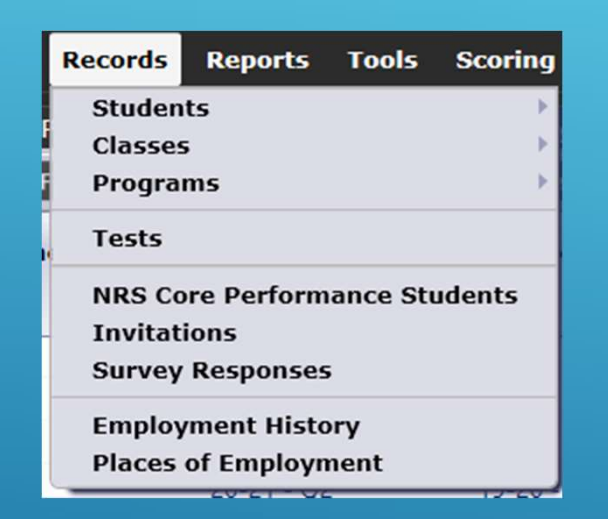

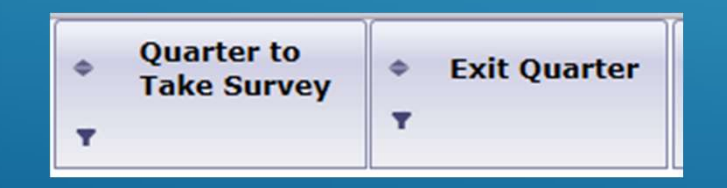

- Send required surveys to students who exited in <u>PY 18-19 Q4 or PY 19-20 Q2</u>.
- 4) View and manage current quarter invitations
- 5) Personally contact students who don't respond

Updated guidelines can be found in the link below:

https://www.casas.org/docs/default-source/trainingmaterials/employment-and-earnings-schedule-foreoy-qtr-py-19-20.pdf?sfvrsn=dc9335a\_6?Status=Master

## **ADULT EDUCATION PERSONNEL INFORMATION**

- In the TOPSpro® Enterprise software, under the Organization menu, click Agencies.
- 2. Open the record for your agency.
- 3. On the Navigator bar, click **Program Years**.
- 4. Open the record for the current (7/1/2019-6/30/2020) **Program Year**.
- 5. Under the **Program Year** record, enter information for Adult Education Personnel, Teacher's Years of Experience, and Teacher Certification.
- 6. Click Save

#### © CASAS 2020

#### Funding Sources

#### Funding Sources:

#### Adult Education Personnel

| Function                                                  | Part-time Personnel | Full-time Personnel | Unpaid Volunteers |
|-----------------------------------------------------------|---------------------|---------------------|-------------------|
| Local-level Administrative/Supervisory/Ancillary Services | 0                   | 0                   | 0                 |
| Local Teacher                                             | 0                   | 0                   | 0                 |
| Local Counselor                                           | 0                   | 0                   | 0                 |
| Local Paraprofessional                                    | 0                   | 0                   | 0                 |

Teachers' Years of Experience in Adult Education

| Experience            | Part-time Personnel | Full-time Personnel |  |  |  |  |  |  |
|-----------------------|---------------------|---------------------|--|--|--|--|--|--|
| Less than one year    | 0                   | 0                   |  |  |  |  |  |  |
| One to three years    | 0                   | 0                   |  |  |  |  |  |  |
| More than three years | 0                   | 0                   |  |  |  |  |  |  |

Teacher Certification

| Certificate                     | Part-time Personnel | Full-time Personnel |
|---------------------------------|---------------------|---------------------|
| No certification                | 0                   | 0                   |
| Adult Education Certificate     | 0                   | 0                   |
| K-12 Certification              | 0                   | 0                   |
| Special Education Certification | 0                   | 0                   |
| TESOL Certification             | 0                   | 0                   |

### **NRS DATA INTEGRITY REPORT**

- Click on Reports > Data Management > NRS Data Integrity
- Default Program Year should be set to "7/1/2019 – 6/30/2020"
- Click Generate
- Export > Save as PDF on your computer
- Send PDF attachment via email to <u>capm@casas.org</u>

| 07:1  | 15:55                                                                                                    | -gune/              |                        |       |       |       |       |        | NR    | SDIR2 | _           |              |
|-------|----------------------------------------------------------------------------------------------------|---------------------|------------------------|-------|-------|-------|-------|--------|-------|-------|-------------|--------------|
| Ager  | ncy: 4908 - Rolling Hills Adult School (RHAS)                                                                           |                     |                        |       |       |       |       |        |       |       |             |              |
| Sumr  | mary Information Wi                                                                                                    | 2019-2020 PoP 1     |                        |       | L .   | PoP   | 2     | PoP    |       | PoP   | 4           |              |
| lotal | WIDA Title II Learners<br>vers Consurrently Forelled in High School/K12                                                 | 28/                 |                        | 5,657 |       | 5,370 |       | 4,007  |       | /23   |             | 100          |
| Total | Learners eligible for WIOA Title II                                                                                     | 287                 |                        | 5,655 |       | 5,368 |       | 4,006  |       | 723   |             | 100          |
|       |                                                                                                    |                     |                        |       |       |       |       |        |       |       |             |              |
|       |                                                                                                    |                     | Last Po<br>Current For | Por   | PoP   |       | PoP   |        | PoP   |       | Pap         |              |
| tem   | Description                                                                                                    |                     |                        |       |       |       |       |        |       |       |             | *            |
| 01    | Missing Birthdate or outside 16-110                                                                                     |                     | 15                     | 0%    | 11111 | 11111 | 11111 | 111112 | 11111 | 11111 | 11111       | <i>[[[]]</i> |
| 02    | Less than 12 Hours of Instruction                                                                                       |                     | 4,948                  | 87%   | 1,643 | 31%   | 3,800 | 95%    | 663   | 92%   | 100         | 100%         |
| 028   | Zero or Empty Hours of Instruction                                                                                      |                     | 4,721                  | 83%   | 508   | 9%    | 3,755 | 94%    | 665   | 92%   | 100         | 100%         |
| 03    | Nn Highest Year of School/Degree Farned                                                                                 |                     | 1 161                  | 21%   | 1,133 | 21.4  |       | 011    | 0     | 0.00  |             | 0/0          |
| 03a   | No Highest Year of School                                                                                               |                     | 1.161                  | 21%   |       |       |       |        |       |       |             | 11115        |
| 036   | No Highest Degree Earned                                                                                                |                     | 1,158                  | 20%   |       |       |       |        |       |       |             | 1111         |
| 04    | No Gender                                                                                                    |                     | 18                     | 0%    |       |       |       |        |       |       |             | 11111        |
| 05    | No Race/Ethnicity                                                                                                    |                     | 18                     | 0%    |       |       |       |        |       |       |             | 1111         |
| 05    | Total Reported Labor Force Status                                                                                       |                     | 5,640                  | 100%  |       |       |       |        |       |       |             | 1111         |
| 06a   | Total 'Employed'                                                                                                    |                     | 2,451                  | 43%   |       |       |       |        |       |       |             | 1111         |
| 068   | Total 'Employed with notice'                                                                                            |                     | 25                     | 0%    |       |       |       |        |       |       |             |              |
| 054   | Total 'Not in Labor Force'                                                                                              |                     | 655                    | 12%   |       |       |       |        |       |       |             | in the       |
| 0Ge   | Total missing Labor Force Status                                                                                        |                     | 15                     | 0%    |       |       |       |        |       |       |             | <i>1117</i>  |
| 08    | No Pretest                                                                                                    |                     | 2.841                  | 50%   | 4.867 | 91%   | 1.776 | 44%    | 284   | 39%   | 32          | 32%          |
| 09    | No Post-Test                                                                                                    |                     | 3,586                  | 63%   | 5,092 | 95%   | 2,716 | 68%    | 328   | 45%   | 36          | 36%          |
| 09a   | No Post-Test or HSE/HSD                                                                                                 |                     | 3,477                  | 61%   | 4,956 | 92%   | 2,623 | 65%    | 312   | 43%   | 34          | 34%          |
| 096   | No Post-Test and pretest below ASE High                                                                                 |                     | 3,560                  | 63%   | 5,087 | 95%   | 2,693 | 67%    | 327   | 45%   | 36          | 36%          |
| 10.3  | Learners with a pre-/post-test pair                                                                                     |                     | 1,782                  | 32%   | 276   | 5%    | 1,290 | 32%    | 395   | 55%   | 64          | 64%          |
| 100   | Learners with a pre-/post-test pair, but have not completed a lev                                                       | vel                 | 5/5                    | 12%   | 85    | 2%    | 513   | 13%    | 195   | 27%   | 25          | 25%          |
| 110   | Achieved Educational Functional Level Gain with pre- and post-                                                          | csung<br>dits exmed | 1,107                  | 20.0  | 191   | 4/5   | 111   | 12/0   | 200   | 20%   | 35          | 33%          |
| ilc   | Achieved Educational Functional Level Gain with Post-Secondary                                                          | Outcome             | 0                      | 0%    | 0     | 0%    | 0     | 0%     | 0     | 0%    | 0           | 0%           |
| 12a   | Passed HSE                                                                                                    |                     | 72                     | 1%    |       |       |       |        |       |       |             | 1111         |
| 126   | Passed HSE but instructional program not HSE                                                                            |                     | 8                      | 0%    |       |       |       |        |       |       |             | 11111        |
| 12c   | Passed HSE but Highest Degree Earned is HSE or higher                                                                   |                     | 5                      | 0%    |       |       |       |        |       |       |             | 11111        |
| 13a   | Earned HS diploma                                                                                                    |                     | 71                     | 1%    |       |       |       |        |       |       |             |              |
| 135   | Earned HS diploma but instructional program not HS diploma                                                              |                     | 0                      | 0%    |       |       |       |        |       |       |             | 444          |
| 143   | Learners with only One Pendo of Participation                                                                           |                     | 1,502                  | 2478  |       |       |       |        |       |       |             | 1111         |
| 140   | Learners with more than the Period of Participation<br>Learners with continuous Period of Participation due to Retainer | t in Program        | 1,656                  | 29%   | 345   | 6%    | 1 249 | 31%    | 90    | 12%   | 9           | 9%           |
| 15a   | Learners with 90-97 days between Dates of Service                                                                       |                     | 45                     | 1%    | 2     | 0%    | 43    | 1%     | 0     | 0%    | 0           | 0%           |
| 15b   | Learners with 83-89 days between Dates of Service                                                                       |                     | 8                      | 0%    | 169   | 3%    | 65    | 2%     | 6     | 1%    | 0           | 0%           |
| 16    | Learners enrolled in Integrated Education and Training (IET)                                                            |                     | 244                    | 4%    |       |       |       |        |       |       |             | 11111        |
| 17    | No Primary Goal                                                                                                    |                     | 44                     | 1%    |       |       |       |        |       |       |             | alla         |
| 18    | No Secondary Goal                                                                                                    |                     | 118                    | 2%    |       |       |       |        |       |       |             | 9992         |
| 10    | Learners with at least one Barrier to Employment                                                                        |                     | 4,421                  | 78%   |       |       |       |        |       |       |             | 1111         |
| 10h   | Learners with No Barrian to Employment                                                                                  |                     | 1,234                  | 22%   |       |       |       |        |       |       |             | 1111         |
| 20    | Learners Co-enrolled in WIOA Titles I. III. or IV                                                                       |                     | 74                     | 1%    |       |       |       |        |       |       |             | 1111         |
| 21    | Learners with a pretest in the conservative estimate range                                                              |                     | 321                    | 6%    | 39    | 1%    | 274   | 7%     | 43    | 6%    | 1           | 1%           |
| 223   | Learners with a pre-/post-test pair but less than 40 hours of inst                                                      | ruction             | 1,604                  | 28%   | 56    | 1%    | 1,278 | 32%    | 370   | 51%   | 64          | 64%          |
| 226   | Learners without a pre-/post-test pair but more than 40 hours of                                                        | f instruction       | 306                    | 5%    | 1,998 | 37%   | 131   | 3%     | 13    | 2%    | 0           | 0%           |
| 22c   | Learners without a pre-/post-test pair but more than 70 hours of                                                        | f instruction       | 149                    | 3%    | 1,139 | 21%   | 68    | 2%     | 0     | 0%    | 0           | 0%           |
|       |                                                                                                    |                     |                        |       |       |       |       |        | 5     | 117   | Not Applica | bie          |

### **PAYMENT POINTS SUMMARY REPORT**

Current year funding is based on payment points earned two years prior.

- Payment points earned in the 2018–19 program year will be used as the basis funding in the 2020–21 program year.
- Payment points attained by passing the HSE test will be verified through a data match.
  - For HSE Payment Points, agencies should include the HSE ID (GED ID, HISET ID, etc.) for GED data match
- If you have any questions about these policies, contact your California Department of Education Regional Consultant.

### **PAYMENT POINTS SUMMARY REPORT**

- Click on Reports > State Reports
   > California > Payment Points
- Default Program Years should be set to "7/1/2019 – 6/30/2020"
- Click Generate
- Export > Save as PDF on your computer
- Send PDF attachment via email to <u>capm@casas.org</u>

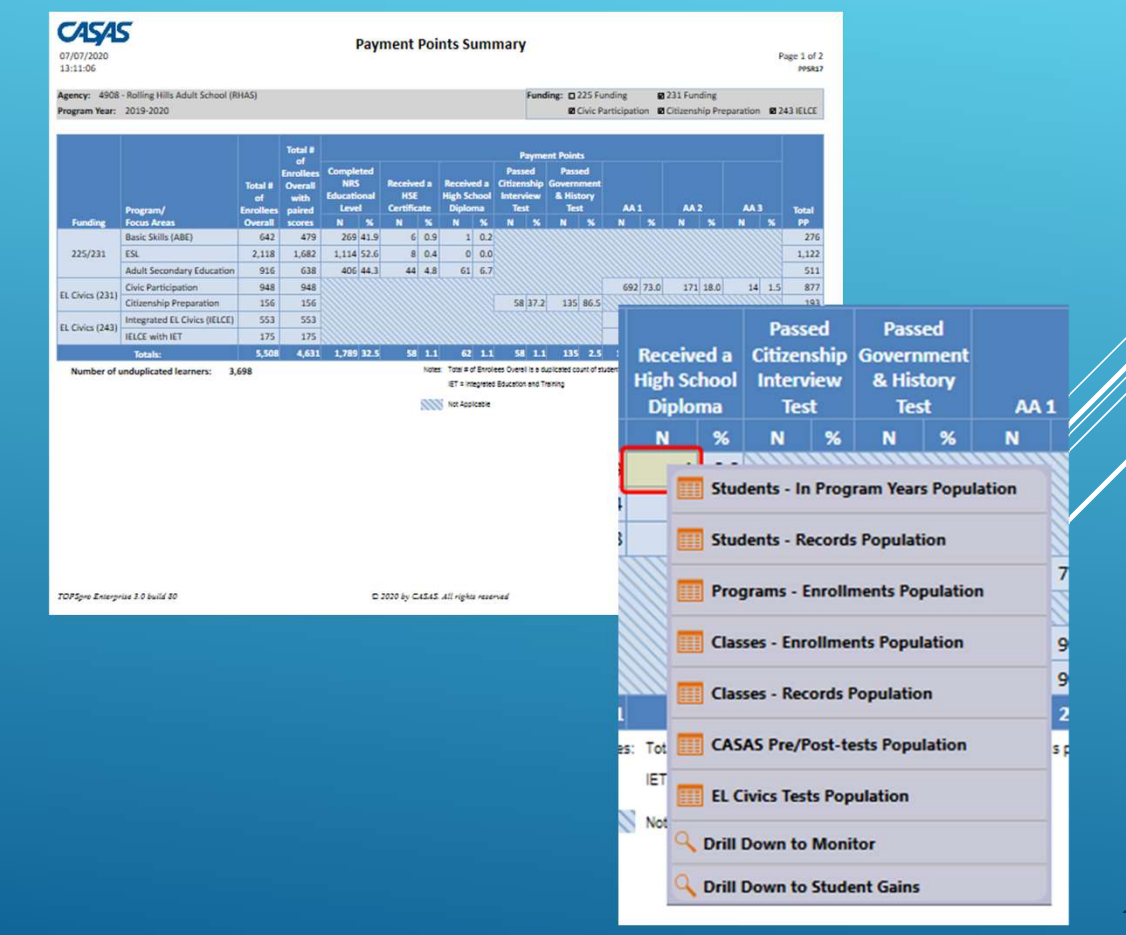

## **PAYMENT POINTS SUMMARY REPORT**

| 07/07/2020<br>13:11:06                                                                                                    | Payment Po   | oints Summar         | y Audit                                                        |                                             | Pag                  | e 1 of 1<br>PPSA17 |                     | 07/07/2020<br>13:11:06                                                              |
|----------------------------------------------------------------------------------------------------|--------------|----------------------|----------------------------------------------------------------|---------------------------------------------|----------------------|--------------------|---------------------|-------------------------------------------------------------------------------------|
| Agency: 4008 - Rolling Hills Adult School (R <sup>o</sup><br>Program Year: 2019-2020                                                                                                  | ias)         | Funding: D 23<br>g G | IS Funding<br>vic Participatio                                 | 231 Funding<br>on 2 Citizenship Prepara     | tion 😰 24            | 13 IELCE           |                     | Agancy: 4908 - Ro<br>Run Statistics<br>Students selected:                           |
| Run Statistics<br>Number selected<br>Number included in report                                                                                                    | 5658<br>3787 |                      |                                                                |                                             |                      |                    |                     | Students dropped fr<br>Students drop<br>Students Concurrent<br>Students Included In |
| Dropped from entire report<br>01 Mixing birthdese ar age ounide of 56-130                                                                                                    |              | Duplicate<br>II      | Ceses<br>N<br>0.31                                             | Unduplicated (<br>J)<br>16                  | Cesses<br>50<br>0.28 |                    |                     | Di Missing Binte<br>Di Missing Binte<br>Di Less than 12 i<br>Dia Zena or Empty      |
| 20 Less than 12 hours of instruction     20 Concurrently enrolled in High School/K12     20 No Exhibiting/race     Xio Exhibiting/race     Xionable Chropolod from entitine response. |              | C                    | 45/45                                                          | 1.853                                       | 22.75                | Payme              | nt Point            | s Data Flags                                                                        |
|                                                                                                    |              | 13:1<br>Agen         | 1:06<br>cy: 4908-1                                             | Rolling Hills Adult Scho                    | ol (RHAS)            |                    |                     | Program Year                                                                        |
|                                                                                                    |              | St.<br>St.           | in Statistics<br>dents selected<br>dents dropped<br>Students d | from leport:<br>traced due to missing erval | iment in a W         | W II class:        | 5658<br>1871<br>194 |                                                                                     |
|                                                                                                    |              | Sa.                  | dents included                                                 | in report                                   |                      |                    | 3787                |                                                                                     |

Items for Follow-up (h Comple

C1

0

62

64

CS

| Funding            | 231 Funding                        |                   |            | Agency: | 4908 - Rolling Hills Adult School (RMAS)                      |      |         | Program Year: | 2019-2020 |       |
|--------------------|------------------------------------|-------------------|------------|---------|---------------------------------------------------------------|------|---------|---------------|-----------|-------|
| Participatio       | n Citizenship Preparation          | # 243 IELCE       |            | Run S   | itatistics                                                    |      |         |               |           |       |
|                    |                                    |                   |            | Studen  | ts selected                                                   |      | 5658    |               |           |       |
|                    |                                    |                   |            | Student | ts dropped from PP reports:                                   |      | 1871    |               |           |       |
|                    |                                    |                   |            | 1       | Students dropped due to missing evolutient in a WIGA II class | 6    | 194     |               |           |       |
|                    |                                    |                   |            | Student | ts Concurrently Enrolled in High School/K12:                  |      | 2       |               |           |       |
|                    |                                    |                   |            | Studen  | ts Included in Payment Point DR:                              |      | 5656    |               |           |       |
|                    | Hadred Frank                       |                   |            | Paym    | ent Point DIR Item                                            |      |         |               |           | ×     |
|                    | Undupricated Cases                 |                   |            | 01 8    | Missing Birthdate or putside 16-110                           |      |         |               | 16        | 0.26  |
| ×                  | ×                                  |                   |            | 00 0    | Less than 12 Hours of Instruction                             |      |         |               | 1,860     | 32.89 |
| 0.28               | 16 0.28                            |                   |            | 02a 3   | Zero or Empty Hours of Instruction                            |      |         |               | 796       | 14.07 |
| 32.89              | 1.853 32.75                        |                   |            | 075 1   | Total hours between 1-11 hours                                |      |         |               | 1,064     | 18.81 |
|                    |                                    |                   |            |         |                                                               |      |         |               | 1,162     | 20.54 |
| _                  |                                    |                   |            |         |                                                               |      |         |               | 1,10      | 30.54 |
|                    |                                    |                   |            |         |                                                               |      |         |               | 1,139     | 30.49 |
|                    |                                    | Davme             | nt Points  | Data    | Flags                                                         |      |         |               | 3         | 0.05  |
| 2020               |                                    | rayine            | int Points | Data    | 11065                                                         | Para | t lof 1 |               | ٥         | 0.00  |
| 16                 |                                    |                   |            |         |                                                               |      | 880617  |               | 29        | 0.34  |
| 20                 |                                    |                   |            |         |                                                               |      |         |               | 1         | e H   |
| : 4908 - R         | tolling Hills Adult School (R)     | HAS)              |            | Pros    | gram Year: 2019-2020                                          |      |         |               |           |       |
|                    |                                    |                   |            |         |                                                               |      |         |               |           |       |
| Statistics         |                                    |                   |            |         |                                                               |      |         |               |           |       |
| ets selected:      |                                    |                   | 5658       |         |                                                               |      |         |               |           |       |
| ets dropped f      | from report:                       |                   | 1871       |         |                                                               |      |         |               |           |       |
| Souderes dro       | opped due to missing enroliment i  | in a WIA 8 class: | 294        |         |                                                               |      |         |               |           |       |
| ets included i     | n regart                           |                   | 3797       |         |                                                               |      |         |               |           |       |
| ns for Follow      | w-up (helpful for PP attain        | ment)             |            |         |                                                               |      |         |               |           |       |
| Complete           | d Level                            |                   |            |         |                                                               |      | *       |               |           |       |
| Passed HSE a       | and earned HSE PP but did not co   | mplete a level    |            |         |                                                               | 9    | 0.24    |               |           |       |
| Farned HS d        | ploma PP but did not complete a    | level             |            |         |                                                               | 4    | 0.11    |               |           |       |
| <b>EFL</b> placeme | et in ASE High                     |                   |            |         |                                                               | 141  | 3.72    |               |           |       |
| EFL placeme        | et in ASE High but did not earn Hi | S diploma or HSE  |            |         |                                                               | 61   | 1.61    |               |           |       |
| EFL placeme        | et in ASE High and earned HS dipl  | loma or HSE       |            |         |                                                               | 90   | 2.11    |               |           |       |
| Passed HS          | Æ                                  |                   |            |         |                                                               |      | *       |               |           |       |
| Danned Little      |                                    |                   |            |         |                                                               | 11   | 3.63    |               |           |       |

**Payment Points Data Integrity** 

Page 1 of 2

PPD4817

## END-OF-YEAR DATA SUBMISSION CERTIFICATION LETTER

#### CALIFORNIA DEPARTMENT OF EDUCATION

2019-20 END-OF-YEAR DATA SUBMISSION CERTIFICATION LETTER

Workforce Innovation and Opportunity Act, Title II: Adult Education and Family Literacy Act

This certifies that the enclosed end-of-year data and reports are accurate and complete This is the official data submission for this agency for the 2019–20 program year. I certify that there are complete records to support all TOPSpro® Enterprise data submitted and that all programs have been conducted in accordance with federal and state laws and regulations.

I have submitted via email to <u>capm@casas.org</u> the following data submission requirements, checked below, to comply with the 2019–20 end-of-year requirements:

Completed TOPSpro® Enterprise Adult Education Personnel, Teachers' Years of Experience, and Teacher Certification Tables

Data Integrity Report

Payment Points Summary Report

Completed Employment and Earnings Follow-Up Survey

Completed and Signed End-of-Year Data Submission Certification Letter (this document)

TOPSpro® Enterprise Data

Completed review of TOPSpro® Enterprise Data on

sive Adult Student Assessment Systems (CASAS) will ent Points Summary Report to our agency based on the ur agency will have the opportunity to compare the official port produced by CASAS to the report we produced st, our agency will have the opportunity to contact CASAS rtment of Education Regional Consultant to resolve d:

I data submission requirements no later than July

putes must be resolved no later than August 1, 2020

and Title (Print):

| Signature:                       | _             |
|----------------------------------|---------------|
| Agency's Authorized Agent and Ti | itle (PRINT): |
| Telephone:                       |               |
| Signature:                       |               |
| Date:                            |               |
| Primary Contact Email Address:   |               |

Download End-of-Year Data
 Submission Certification Letter
 from CDE website:

https://www.cde.ca.gov/sp/a e/fg/documents/wioa19eoyc ertltr.pdf

- Check off all boxes and sign
- Email a copy of the letter to: <u>capm@casas.org</u>

© CASAS 2020

14

## **OFFICIAL PAYMENT POINTS CERTIFICATION LETTER**

- CASAS will email agencies the final Official Payment Points Report and Certification Letter for 2019–20 PY once the CASAS has received all Data Submission requirements.
- Please verify, complete, and sign the Official Payment Points Certification Letter.
- Email a copy of the letter to: <u>capm@casas.org</u>
- Save the hard copy of your Certification for your records

#### OFFICIAL PAYMENT POINTS CERTIFICATION LETTER FOR FY 2019-20 CALIFORNIA WIOA, TITLE II: AEFLA DATA SUBMISSION (SECTIONS 225, 231, EL CIVICS, & 243) ROLLING HILLS ADULT SCHOOL - # XXXX

CASAS has returned an official verified *Payment Points Summary Report* for my agency based on the data we submitted. We have compared the official reports produced by CASAS with the ones my agency produced internally.

I have <u>checked and initialed</u> next to the box below to indicate my agency's status of agreement or disagreement with the end-of-year Payment Points Reports generated by CASAS. I certify that the CASAS Payment Points Reports are:

- Accurate and complete and are thus the 2019-20 program year official data submission for this agency
- □ Not accurate and complete, but we are working with CASAS and will resubmit our official data submission for this agency for the 2019–20 program year per the deadline listed below.
- Not accurate and complete. This agency is protesting the results because there are discrepancies between this agency's data submission and the reports generated by CASAS. I will be contacting my CDE Regional Consultant and requesting technical support from CASAS in order to resolve this discrepancy before the deadline below.

I also certify that our agency retains records to support all TOPSpro® Enterprise data submitted and that all programs have been conducted in accordance with Federal and State laws and regulations.

#### MUST BE SUBMITTED BY AUGUST 1, 2020

### FINAL QUARTER EXPENDITURE CLAIM REPORT

- Final Quarter Expenditure Claim Report
- Download it or complete online: <u>https://caadultedreporting.org/adulted/</u>
- Signature required
- For assistance, contact <u>http://www.otan.us</u>

## **OTHER DATA SUBMISSION REMINDERS**

- Section 225 Jail Program Data is submitted under a separate agency designation
- Your agency's Primary Contact for CASAS will receive confirmation of your deliverables via email once deliverables are processed
- If you have changes to your Primary Contact, Online Main Point of Contact, EL Civics Primary and other staff changes, email <u>contactinfo@casas.org</u>

## DUE DATES FOR DATA AND DOCUMENT SUBMISSION 2019-2020

#### CDE/OTAN website:

https://www.cde.ca.gov/sp/ae/fg/wioa19.asp

#### End-of-Year Data Submission Instructions: <u>https://www.cde.ca.gov/sp/ae/fg/wioa19eoyinst.asp</u>

End-of-Year Data Submission Certification Letter: <u>https://www.cde.ca.gov/sp/ae/fg/documents/wioa1</u> <u>9eoycertltr.pdf</u>

## **CASAS RESOURCES**

#### **CASAS Technology Support Team**

- Phone: 1-800-255-1036, Option 2
- Email: <u>techsupport@casas.org</u>
- Hours: Monday-Friday, 6:00 am to 5:00 pm

#### Other Resources:

- <u>capm@casas.org</u> Questions about your Deliverables/reports//
- > data@casas.org Questions about the status of your data
- <u>elcivics@casas.org</u> Questions about COAAPs
- <u>cit@casas.org</u> Questions about Citizenship

# **QUESTIONS?**

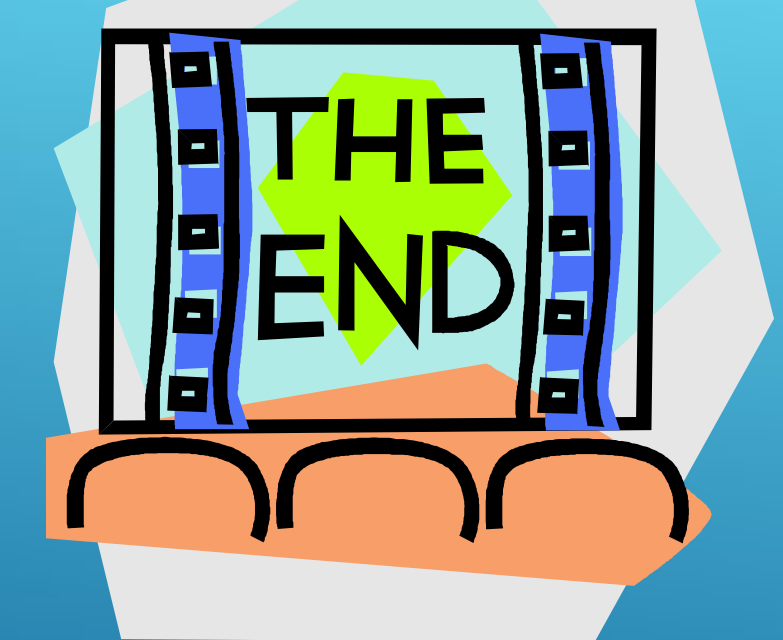

## THANK YOU FOR PARTICIPATING!